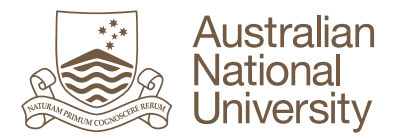

## How to Submit a Turnitin Assignment in Wattle

Below are the instructions for students to submit a Turnitin assignment in Wattle.

- 1. Log into Wattle and accesses the relevant Course
- 2. Selects a Turnitin Assignment within the relevant Topic

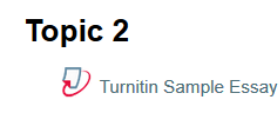

3. You will be taken to the 'My Submissions' page. Click on the link **Submit Paper**.

**Note:** If you do not wish to have your name stored on the Turnitin database, ensure you remove you name and/or u-number from the content of your assignment.

| My Submissions                    |                      |                     |                     |                 |  |  |  |
|-----------------------------------|----------------------|---------------------|---------------------|-----------------|--|--|--|
| Part 1                            |                      |                     |                     |                 |  |  |  |
| Title                             | Start Date 🕐         | Due Date 🕐          | Post Date 🕐         | Marks Available |  |  |  |
| Turnitin Sample Essay (Part 1)    | 14 Jul 2015 - 15:48  | 21 Aug 2015 - 15:48 | 21 Aug 2015 - 15:48 | 100             |  |  |  |
| Summary:<br>Turnitin Sample Essay |                      |                     |                     |                 |  |  |  |
|                                   | C Refresh            | Submissions         |                     |                 |  |  |  |
| Submission Title Tu               | urnitin Paper ID Sul | bmitted Similarity  | Grade               |                 |  |  |  |
|                                   |                      |                     | Submit Pa           | oer 🚡           |  |  |  |

4. Enter the details in the require fields, upload your file and tick the box for the Turnitin submission statement. Then click **Add Submission**.

| Submission Title* ?? | Test Essay |                                       |                       |
|----------------------|------------|---------------------------------------|-----------------------|
|                      |            | Maximum size for new files: 2Q        | B maximum attachments |
| File to Submit       |            | MEXIMUM SEC IN NOW INS. 201           |                       |
|                      | ▶ 🚞 Files  |                                       |                       |
|                      |            |                                       |                       |
|                      |            |                                       |                       |
|                      | You car    | drag and drop files here to add them. |                       |
|                      |            |                                       |                       |

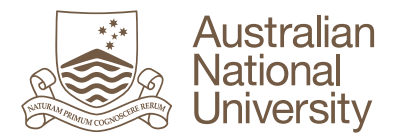

5. You will see the uploading process on the screen and get a Digital Receipt when your submission has successfully been uploaded to Turnitin.

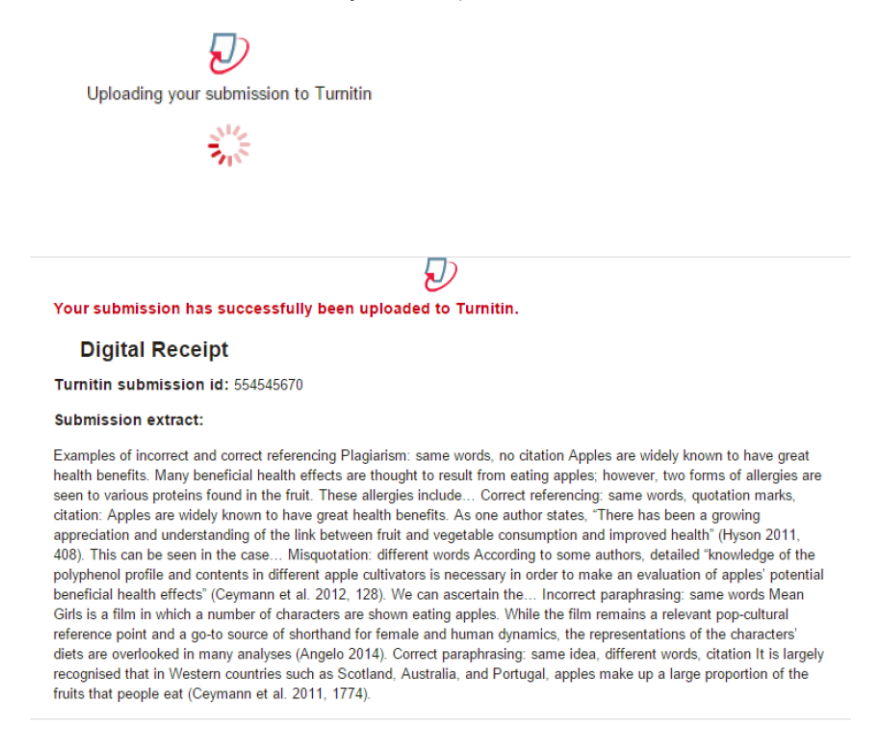

6. After you have submitted your work, you may view the originality report.

You may be provided with a revised Originality Report for your re-submitted assingment,

however, you will only see one Originality Report in each 24hr period.

| My Submissions                    |                  |                   |                    |                              |              |                  |          |
|-----------------------------------|------------------|-------------------|--------------------|------------------------------|--------------|------------------|----------|
| Part 1                            |                  |                   |                    |                              |              |                  |          |
| Title                             | Start Date       | 0                 | Due Date (?)       | Post Da                      | nte 🕐        | Marks Avai       | lable    |
| Turnitin Sample Essay (Part 1)    | ) 14 Jul         | 2015 - 15:48      | 21 Aug 2015 - 15:4 | 2015 - 15:48 21 Aug 2015 - 1 |              | 2015 - 15:48 100 |          |
| Summary:<br>Turnitin Sample Essay |                  |                   |                    |                              |              |                  |          |
|                                   |                  |                   |                    | 2 Ref                        | fresh Submis | sions            |          |
| S                                 | Submission Title | Turnitin Paper ID | Submitted          | Similarity                   | Grade        |                  |          |
| View Digital Receipt S            | ample document   | 55810728          | 7 28/07/15, 12:32  | 41%                          | /100 Submit  | Paper 👍          | <b>.</b> |

If you are allowed to resubmit in the Turnitin assignment, you will see the Submit Paper icon.
If you are not allowed to resubmit, the Submit Paper icon will not be available.

|                        |                  |                   |                 |            | CRefresh Submissions  |
|------------------------|------------------|-------------------|-----------------|------------|-----------------------|
|                        | Submission Title | Turnitin Paper ID | Submitted       | Similarity | Grade                 |
| 🗎 View Digital Receipt | Sample document  | 558107287         | 28/07/15, 12:32 | 41%        | /100 Submit Paper 👔 🔒 |